## How to login to *Canvas* as a student using an iPad.

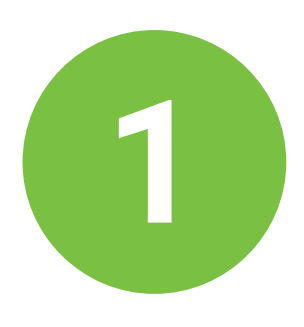

Click the Canvas app on your iPad screen

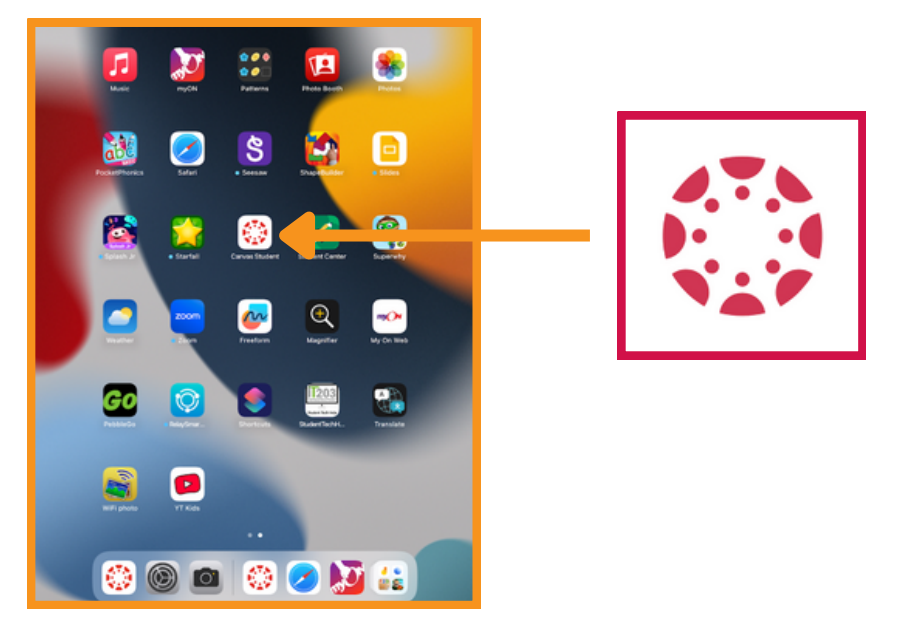

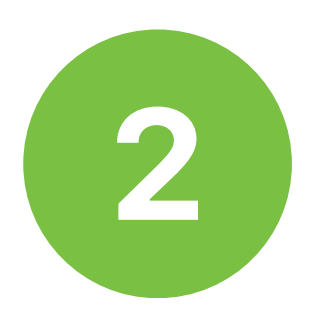

## Click on the blue Log In bar.

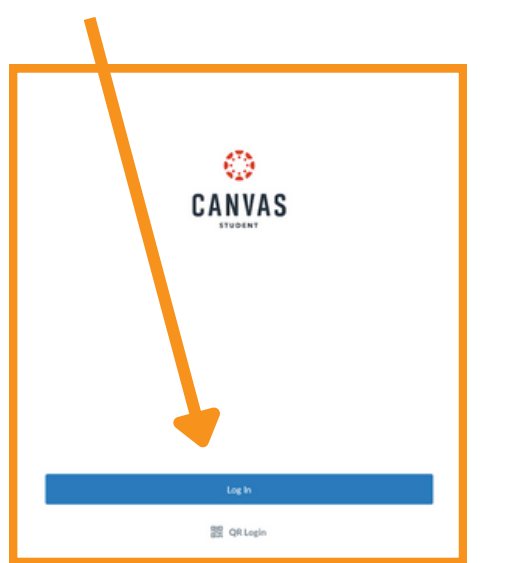

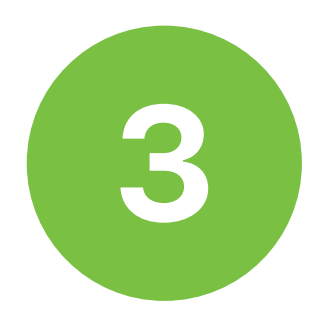

## Choose the Student login option.

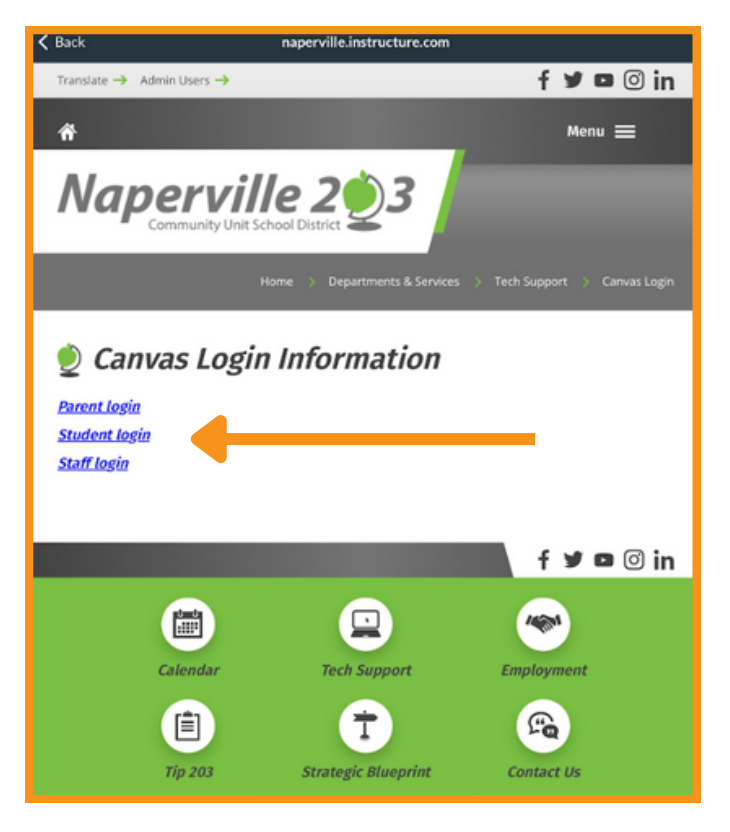

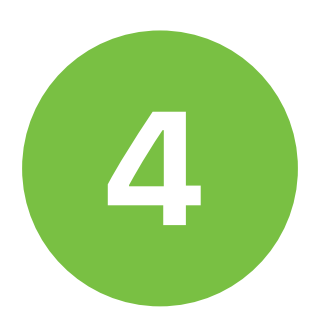

Enter your District 203 student email address. It will end in @stu.naperville203.org.

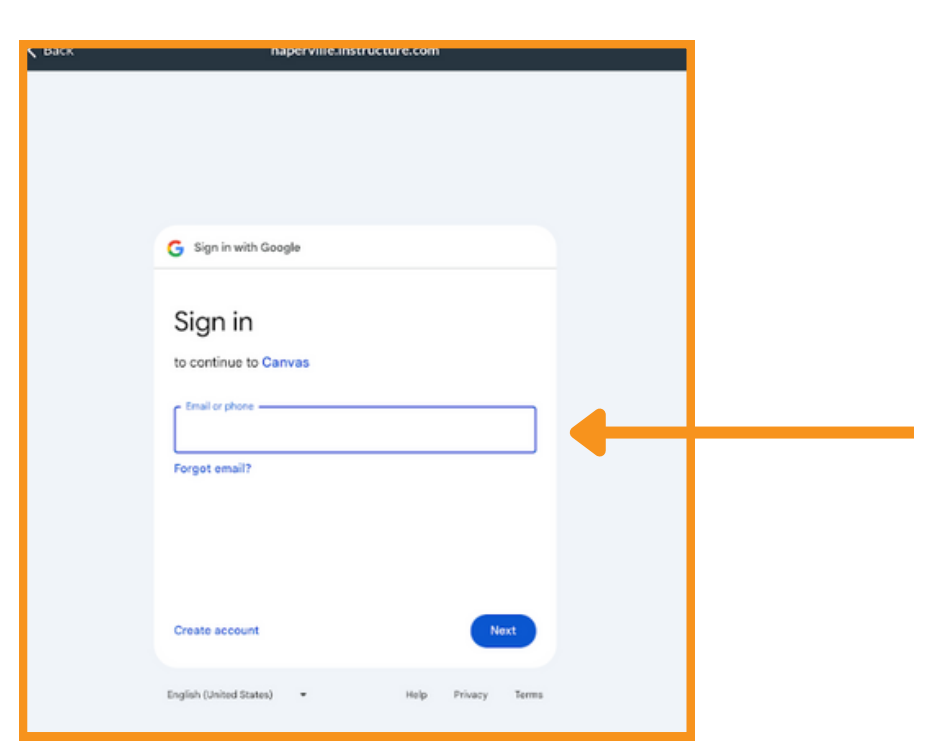

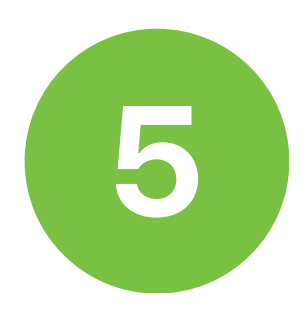

## Enter your District 203 student password.

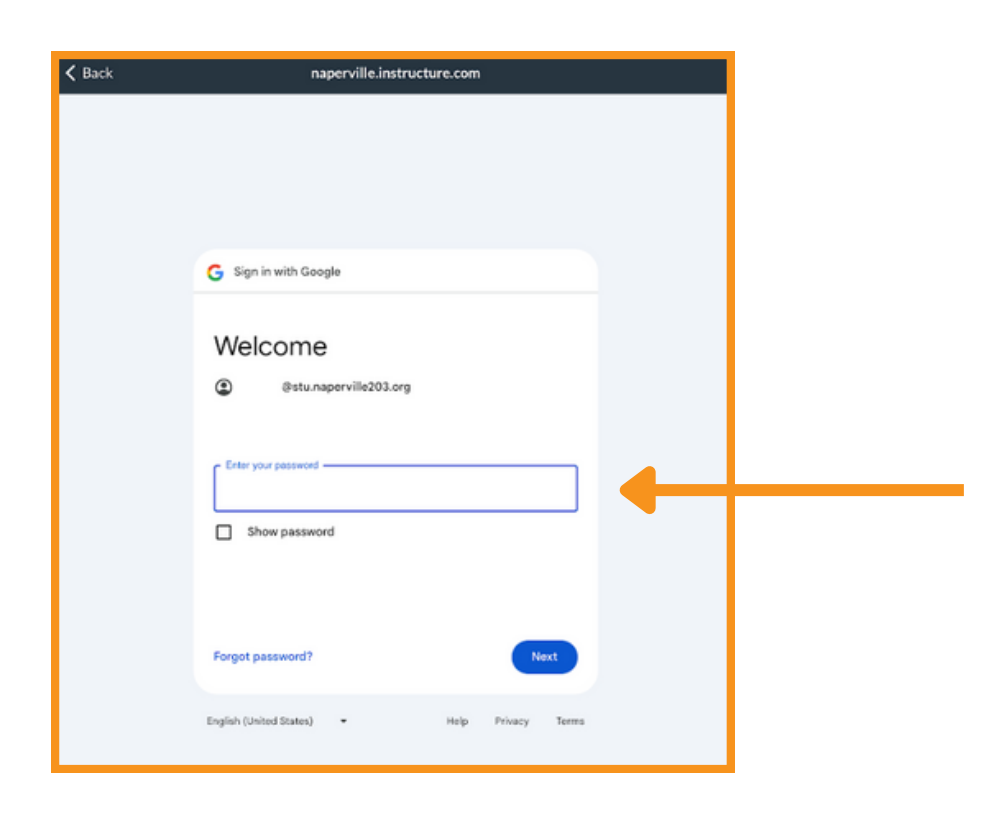

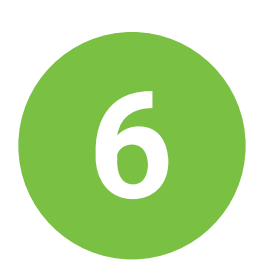

You are now signed in to your Canvas Dashboard. Your current trimester or semester courses will appear here.

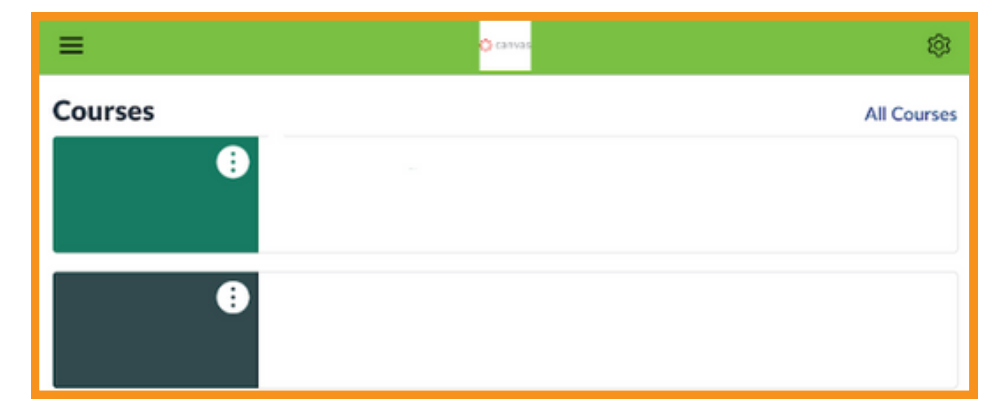